# Firepower資料路徑故障排除第4階段:訪問控制 策略

### 目錄

簡介
訪問控制策略(ACP)階段故障排除
檢查連線事件
快速緩解步驟
調試ACP
範例 1:流量匹配信任規則
範例 2:與信任規則匹配的流量被阻止
案例 3:流量被應用標籤阻止
要提供給TAC的資料
下一步:SSL策略層故障排除

# 簡介

本文是一系列文章的一部分,這些文章介紹了如何對Firepower系統的資料路徑進行系統故障排除 ,以確定Firepower的元件是否影響流量。請參閱<u>概述文章</u>,瞭解有關Firepower平台架構的資訊 ,以及指向其他資料路徑故障排除文章的連結。

本文涵蓋Firepower資料路徑故障排除的第四階段,即訪問控制策略(ACP)。 此資訊適用於當前所有 支援的Firepower平台和版本。

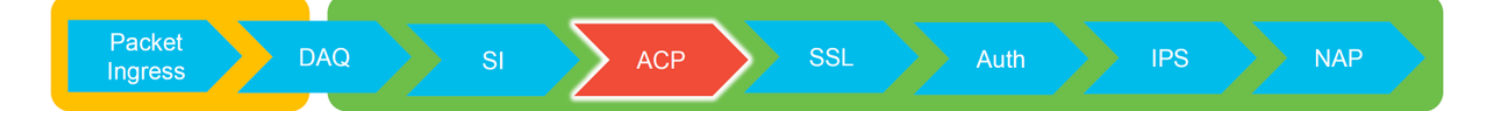

# 訪問控制策略(ACP)階段故障排除

一般來說,確定一個流匹配的ACP規則應該非常直觀。可以檢視「連線事件」,以檢視正在執行哪 個規則/操作。如果這沒有清楚地顯示ACP對流量執行的操作,則可以在Firepower命令列介面 (CLI)上執行調試。

# 檢查連線事件

瞭解了入口和出口介面後,流量應匹配以及流量資訊,識別Firepower是否阻止流量的第一步是檢查 相關流量的連線事件。可在Firepower管理中心的**分析>連線>事件**下檢視這些資訊。

**附註**:檢查連線事件之前,請確保在ACP規則中啟用日誌記錄。日誌記錄在每個訪問控制策略 規則中的「日誌記錄」頁籤以及安全情報頁籤中配置。確保將可疑規則配置為將日誌傳送到「 事件檢視器」。 這也適用於預設操作。

|                                                                                                    | 0                                                                   | Overview Analysis Policies Devices Objects AMP Intelligence Deploy 🤱 System Help + Global \ admin + Context Explorer Connections + Events Intrusions + Files + Hosts + Users + Vulnerabilities + Correlation + Custom + Lookup + Search |                                         |                           |            |          |                        |           |                        |                             |                           |                                                                                                    |               |                                   |             |                                                                      |                 |         |                                                                                          |    |
|----------------------------------------------------------------------------------------------------|---------------------------------------------------------------------|----------------------------------------------------------------------------------------------------|-----------------------------------------|---------------------------|------------|----------|------------------------|-----------|------------------------|-----------------------------|---------------------------|----------------------------------------------------------------------------------------------------|---------------|-----------------------------------|-------------|----------------------------------------------------------------------|-----------------|---------|------------------------------------------------------------------------------------------|----|
|                                                                                                    | Bootmark This Page Record Designer Dashbard Vere Bootmarks Search • |                                                                                                    |                                         |                           |            |          |                        |           |                        |                             |                           |                                                                                                    |               |                                   |             |                                                                      |                 |         |                                                                                          |    |
|                                                                                                    | Connection Events (mitch workflow)                                  |                                                                                                    |                                         |                           |            |          |                        |           |                        |                             |                           |                                                                                                    |               |                                   |             |                                                                      |                 |         |                                                                                          |    |
| INFORMATION PROVINCE SUPERVISE SUPERVISE SU                    | <u>C</u>                                                            | onnection                                                                                                    | s with Application De                   | tails > Table View of Co  | nnection E | cents    |                        |           |                        |                             | 2017-05-11 13:54:32 - 201 | Expanding                                                                                                    |               |                                   |             |                                                                      |                 |         |                                                                                          |    |
| Image: Image: | No                                                                  | o Search (                                                                                                    | arch Constraints ( <u>Edit Search</u> ) |                           |            |          |                        |           |                        |                             |                           |                                                                                                    |               |                                   |             |                                                                      |                 |         |                                                                                          |    |
| • Fund Packet       Base       Main       Base       Base<                                                                                                    |                                                                     | Jung to •                                                                                                    |                                         |                           |            |          |                        |           |                        |                             |                           |                                                                                                    |               |                                   |             |                                                                      |                 |         |                                                                                          |    |
| NULL         NULL         NULL <th< th=""><th></th><th></th><th>• First Packet</th><th>Last Packet</th><th>Action</th><th>Reason</th><th>Initiator IP</th><th>Initiator</th><th>Responder IP</th><th>Responder</th><th>Ingress<br/>Security Zone</th><th>Egress<br/>Security Zone</th><th>Source Port /</th><th>Destination Port /</th><th>Application</th><th>Client</th><th>Web Application</th><th></th><th></th><th></th></th<>                                                                                                    |                                                                     |                                                                                                    | • First Packet                          | Last Packet               | Action     | Reason   | Initiator IP           | Initiator | Responder IP           | Responder                   | Ingress<br>Security Zone  | Egress<br>Security Zone                                                                                                    | Source Port / | Destination Port /                | Application | Client                                                               | Web Application |         |                                                                                          |    |
| Image: Source of the state of the state of the | 5                                                                   |                                                                                                    | 2017-05-11 14:54:32                     | 2017-05-11 14:55:02       | Allow      |          | 192.168.1.200          |           | 73.173.197.235         | USA                         |                           | And a state of the state of the | 60084 / tcp   | 80 (http) / tcp                   | HTTP        | Web browser                                                          | Web Browsing    |         |                                                                                          |    |
| <ul> <li>             2012-05-1114-53.24             2012-05-1114-53.24             2012-05-1114-53.24             2012-05-1114-53.24             2012-05-1114-53.24             2012-05-1114-53.24             2012-05-1114-53.24             2012-05-1114-53.24             2012-05-1114-53.24             2012-05-1114-53.24             2012-05-1114-53.24             2012-05-1114-53.24             2012-05-1114-53.24             2012-05-1114-53.24             2012-05-1114-53.24             2012-05-1114-53.24             2012-05-1114-53.24             2012-05-1114-53.24             2012-05-1114-53.24             2012-05-1114-53.24             2012-05-1114-53.24             2012-05-1114-53.24             2012-05-1114-53.24             2012-05-1114-53.24             2012-05-1114-53.24             2012-05-1114-53.24             2012-05-1114-53.24             2012-05-1114-53.24             2012-05-1114-53.24             2012-05-1114-53.24             2012-05-1114-53.24             2012-05-1114-53.24             2012-05-1114-53.24             2012-05-1114-53.24             2012-05-1114-53.24             2012-05-1114-53.24             2012-05-1114-53.24             2012-05-1114-53.24             2012-05-1114-53.24             2012-05-1114-53.24             2012-05-1114-53.24             2012-05-1114-53.24             2012-05-1114-53.24             2012-05-1114-53.24             2012-05-1114-53.24             2012-05-1114-53.24             2012-05-1114-53.24             2012-05-1114-53.24             2012-05-1114-53.24             2012-05-1114-53.24             2012-05-1114-53.24             2012-05-1114-53.24             2012-05-1114-53.24             2012-05-1114-53.24             2012-05-1114-53.24             2012-05-1114-53.24             2012-05-1114-53.24             2012-05-1114-53.24             2012-05-1114-53.24             2012-05-1114-53.24             2012-05-1114-53.24             2012-05-1114-53.24             2012-05-1114-53.24             2012-05-1114-53.24</li></ul>                    |                                                                     | L ()                                                                                                    | 2017-05-11 14:54:02                     | 2017-05-11 14:54:32       | Allow      |          | 192.168.1.200          |           | 73.173.197.235         | USA                         |                           |                                                                                                    | 60082 / tcp   | 80 (http) / tcp                   | HTTP        | Web browser                                                          | Web Browsing    |         |                                                                                          |    |
| <ul> <li>             2012-55:11:15:25</li> <li>             2012-55:11:15:25</li> <li>             2012-55:11:15:26</li> <li>             2012-55:11:15:26</li></ul>                                                                                                    |                                                                     | 1 0                                                                                                    | 2017-05-11 14:53:40                     | 2017-05-11 14:53:55       | Allow      |          | 192.168.1.200          |           | 10.83.181.139          |                             |                           |                                                                                                    | 60077 / tcp   | 135 (loc-srv) / tcp               | DCE/RPC     | Epmag                                                                |                 |         |                                                                                          |    |
| Sul2-Scill4:Sli2       Sul2-Scill4:Sli2       Sul2-Scill4:Sli2 <th< td=""><td>1</td><td>L 🗆</td><td>2017-05-11 14:52:40</td><td>2017-05-11 14:52:55</td><td>Allow</td><td></td><td>192.168.1.200</td><td></td><td>10.83.181.139</td><td></td><td></td><td></td><td>60069 / tcp</td><td></td><td></td><td>(</td><td></td><td></td><td></td><td></td></th<>                                                                                                    | 1                                                                   | L 🗆                                                                                                    | 2017-05-11 14:52:40                     | 2017-05-11 14:52:55       | Allow      |          | 192.168.1.200          |           | 10.83.181.139          |                             |                           |                                                                                                    | 60069 / tcp   |                                   |             | (                                                                    |                 |         |                                                                                          |    |
| Solit       Solit       Solit <th< td=""><td>1</td><td></td><td>2017-05-11 14:51:40</td><td>2017-05-11 14:51:53</td><td>Allow</td><td></td><td>192.168.1.200</td><td></td><td>10.83.181.139</td><td></td><td></td><td></td><td>60064 / tcp</td><td>Connection Events</td><td></td><td>(unnamed search)</td><td></td><td>Private</td><td>Save Save As New Search</td><td></td></th<>                                                                                                    | 1                                                                   |                                                                                                    | 2017-05-11 14:51:40                     | 2017-05-11 14:51:53       | Allow      |          | 192.168.1.200          |           | 10.83.181.139          |                             |                           |                                                                                                    | 60064 / tcp   | Connection Events                 |             | (unnamed search)                                                     |                 | Private | Save Save As New Search                                                                  |    |
| S       2012-05-11 14:50:2       More       Site 10:2       More       More Uran       More Uran <th< td=""><td>4</td><td></td><td>2017-05-11 14:51:24</td><td>2017-05-11 14:51:24</td><td>Allow</td><td></td><td>192.168.1.200</td><td></td><td>172.217.26.206</td><td>SA USA</td><td></td><td></td><td>60058 / tcp</td><td>Sections</td><td></td><td>Networking</td><td></td><td></td><td></td><td></td></th<>                                                                                                    | 4                                                                   |                                                                                                    | 2017-05-11 14:51:24                     | 2017-05-11 14:51:24       | Allow      |          | 192.168.1.200          |           | 172.217.26.206         | SA USA                      |                           |                                                                                                    | 60058 / tcp   | Sections                          |             | Networking                                                           |                 |         |                                                                                          |    |
| <ul> <li>             2012-05-111445024</li> <li>             2012-05-111445024</li> <li>             2012-05-11144502</li> <li>             2012-05-11144502</li></ul>                                                                                                    | 1                                                                   |                                                                                                    | 2017-05-11 14:50:40                     | 2017-05-11 14:50:55       | Allow      |          | 192.168.1.200          |           | 10.83.181.139          |                             |                           |                                                                                                    | 60056 / tcp   | General Information<br>Networking |             | Initiator IP*<br>Responder IP*                                       | 192.168.1.200   |         | 192.168.1.0/24, 1192.168.1.3, 2001:db8:8<br>192.168.1.0/24, 1192.168.1.3, 2001:db8:8     |    |
| Sul2-55-11       Sul2-55-11       Sul2-55-11 <td></td> <td>L D</td> <td>2017-05-11 14:50:24</td> <td>2017-05-11 14:50:24</td> <td>Allow</td> <td></td> <td>192.168.1.200</td> <td></td> <td>172.217.26.206</td> <td>usa 🔜</td> <td></td> <td></td> <td>60050 / tcp</td> <td>Geolocation</td> <td></td> <td>Original Client 37*</td> <td></td> <td></td> <td>192.168.1.0/24, 1192.168.1.3, 2001:db8:8</td> <td></td>                                                                                                    |                                                                     | L D                                                                                                    | 2017-05-11 14:50:24                     | 2017-05-11 14:50:24       | Allow      |          | 192.168.1.200          |           | 172.217.26.206         | usa 🔜                       |                           |                                                                                                    | 60050 / tcp   | Geolocation                       |             | Original Client 37*                                                  |                 |         | 192.168.1.0/24, 1192.168.1.3, 2001:db8:8                                                 |    |
| •         •         •         •         •         •         •         •         •         •         •         •         •         •         •         •         •         •         •         •         •         •         •         •         •         •         •         •         •         •         •         •         •         •         •         •         •         •         •         •         •         •         •         •         •         •         •         •         •         •         •         •         •         •         •         •         •         •         •         •         •         •         •         •         •         •         •         •         •         •         •         •         •         •         •         •         •         •         •         •         •         •         •         •         •         •         •         •         •         •         •         •         •         •         •         •         •         •         •         •         •         •         •         •         •         •         •                                                                                                            |                                                                     |                                                                                                    | 2017-05-11 14:50:23                     | 2017-05-11 14-50-53       | Allow      |          | 192.168.1.200          |           | 73, 173, 197, 235      | III USA                     |                           |                                                                                                    | 60051 / trp   | Device                            |             | Initiator / Responder IP                                             |                 |         | 192.168.1.0/24, 1192.168.1.3, 2001:088:8                                                 |    |
| Out/SPELIA         Out/SPELIA         Out/SPE                                                                                                    |                                                                     |                                                                                                    | 2012.05.11.14.40.42                     | 2012.05.11.14.40.42       | Allow      |          |                        |           |                        | A LUCA                      |                           |                                                                                                    | 60043 / http  | Application                       |             | Initiator / Original Clene IP<br>Initiator / Responder / Original Cl | ert IP          |         | 192.168.1.0/24, (192.168.1.3, 2001:008.8.,<br>192.168.1.0/24, (192.168.1.3, 2001:008.8., |    |
| •       2012-55:11:45:42       2012-55:11:45:42       2012-55:11:45:42       2012-55:11:45:42       2012-55:11:45:42       2012-55:11:45:42       2012-55:11:45:42       2012-55:11:45:42       2012-55:11:45:42       2012-55:11:45:42       2012-55:11:45:42       2012-55:11:45:42       2012-55:11:45:42       2012-55:11:45:42       2012-55:11:45:42       2012-55:11:45:42       2012-55:11:45:42       2012-55:11:45:42       2012-55:11:45:42       2012-55:11:45:42       2012-55:11:45:42       2012-55:11:45:42       2012-55:11:45:42       2012-55:11:45:42       2012-55:11:45:42       2012-55:11:45:42       2012-55:11:45:42       2012-55:11:45:42       2012-55:11:45:42       2012-55:11:45:42       2012-55:11:45:42       2012-55:11:45:42       2012-55:11:45:42       2012-55:11:45:42       2012-55:11:45:42       2012-55:11:45:42       2012-55:11:45:42       2012-55:11:45:42       2012-55:11:45:42       2012-55:11:45:42       2012-55:11:45:42       2012-55:11:45:42       2012-55:11:45:42       2012-55:11:45:42       2012-55:11:45:42       2012-55:11:45:42       2012-55:11:45:42       2012-55:11:45:42       2012-55:11:45:42       2012-55:11:45:42       2012-55:11:45:42       2012-55:11:45:42       2012-55:11:45:42       2012-55:11:45:42       2012-55:11:45:42       2012-55:11:45:42       2012-55:11:45:42       2012-55:11:45:42       2012-55:11:45:42       2012-55:11:45:42       2012-55:11:45:42       2012-55:11:45:42       2012-55:11:45:                                                                                                    |                                                                     | • •                                                                                                    | 2017-05-11 14:49:47                     | 2017-05-11 14:49:47       | ALC:N      |          | 192.100.1.200          |           | WE 172.217.20.200      | <u>1028</u>                 |                           |                                                                                                    | 5500437 tcp   | URL                               |             | Ingress Security Zone                                                |                 |         | My Security Zone                                                                         |    |
| Image: Solution of the solution of the solution of the | 1                                                                   | •                                                                                                    | 2017-05-11 14:49:40                     | 2017-05-11 14:49:55       | Allow      |          | 192.168.1.200          |           | <b>10.83.181.139</b>   |                             |                           |                                                                                                    | 60046 / tcp   | Netflow                           |             | Egress Security Zone                                                 |                 |         | My Security Zone                                                                         | 11 |
| <ul> <li>             2022-65:1144492         </li> <li>             2022-65:114492         </li> <li>             2022-65:114492         </li> <li></li></ul>                                                                                                    | 4                                                                   | ↓ □                                                                                                    | 2017-05-11 14:48:46                     | 2017-05-11 14:51:23       | Allow      |          | 192.168.1.200          |           | 72.246.56.139          | JUSA                        |                           |                                                                                                    | 60041 / tcp   | Quố                               |             | Ingress / Egress Security Zone<br>Source But / ICMP Type             |                 |         | My Security Zone<br>1-1024, 6000-6011, IR0                                               |    |
| <ul> <li>             2012-05-11144845</li> <li>             2012-05-1114485</li> <li>             2012-05-1114485</li> <li>             2012-05-114485</li> <li>             2012-05-114485</li> <li>             2012-05-114485</li> <li>             2012-05-114485</li> <li>             2012-05-1144855</li> <li>             2012-05-11448555</li> <li>             2012-05-11448555</li> <li>             2012-05-11448555</li></ul>                                                                                                    |                                                                     |                                                                                                    | 2017-05-11 14:48:46                     | 2017-05-11 14:49:16       | Allow      |          | 192.168.1.200          |           | 73.173.197.235         | 💷 USA                       |                           |                                                                                                    | 60040 / tcp   |                                   |             | Destination Port / ICMP Code*                                        |                 |         | 1-1024, 6000-6011, 190                                                                   |    |
| <ul> <li>             2012-05-1114-48-02</li> <li>             2012-05-1114-48-02</li> <li>             2012-05-1114-47-02</li> <li>             2012-05-1114-47-02</li></ul>                                                                                                    | 4                                                                   | <b>ا</b> ا                                                                                                    | 2017-05-11 14:48:40                     | 2017-05-11 14:48:55       | Allow      |          | <b>#</b> 192.168.1.200 |           | 10.83.181.139          |                             |                           |                                                                                                    | 60037 / tcp   | Cished                            |             | Protocal*                                                            |                 |         | tcp, udp                                                                                 |    |
| <ul> <li>2012-05-11 14:48:16</li> <li>2012-05-11 14:48:16</li> <li>2012-05-11 14:48:</li></ul>                                                                                                    | 1                                                                   | L 🗆                                                                                                    | 2017-05-11 14:48:32                     | 2017-05-11 14:48:32       | Allow      |          | 192.168.1.200          |           | 172.217.26.206         | USA                         |                           |                                                                                                    | 60031 / tcp   |                                   |             | DNS Query<br>DNS Bernoren                                            |                 |         | suspideus.com, evit*                                                                     |    |
| Image: Second Second |                                                                     |                                                                                                    | 2017-05-11 14:48:16                     | 2017-05-11 14:48:46       | Allow      |          | 192.168.1.200          |           | 73.173.197.235         | usa 🔜                       |                           |                                                                                                    | 60034 / tcp   | Predefined Searches               |             | DNS Record Type                                                      |                 |         | A, PTR                                                                                   |    |
| •         •         •         •         •         •         •         •         •         •         •         •         •         •         •         •         •         •         •         •         •         •         •         •         •         •         •         •         •         •         •         •         •         •         •         •         •         •         •         •         •         •         •         •         •         •         •         •         •         •         •         •         •         •         •         •         •         •         •         •         •         •         •         •         •         •         •         •         •         •         •         •         •         •         •         •         •         •         •         •         •         •         •         •         •         •         •         •         •         •         •         •         •         •         •         •         •         •         •         •         •         •         •         •         •         •         •                                                                                                            |                                                                     |                                                                                                    | 2017-05-11 14:47:46                     | 2012-05-11 14:48:16       | Allow      |          | 102 168 1 200          |           | 73 173 107 235         |                             |                           |                                                                                                    | 60030 / trp   |                                   |             | DNS TTL                                                              |                 |         | 43200                                                                                    |    |
| • 01/-02-11/34/218     001/-02-11/34/218     0002/118     01/-02-11/34/218     01/-02-11/34/218     01/-02-11/34/218     01/-02-11/34/218     01/-02-11/34/218     01/-02-11/34/218     01/-02-11/34/218     01/-02-11/34/218     01/-02-11/34/218     01/-02-11/34/218     01/-02-11/34/218     01/-02-11/34/218     01/-02-11/34/218     01/-02-11/34/218     01/-02-11/34/218     01/-02-11/34/218     01/-02-11/34/218     01/-02-11/34/218     01/-02-11/34/218     01/-02-11/34/218     01/-02-11/34/218     01/-02-11/34/218     01/-02-11/34/218     01/-02-11/34/218     01/-02-11/34/218     01/-02-11/34/218     01/-02-11/34/218     01/-02-11/34/218     01/-02-11/34/218     01/-02-11/34/218     01/-02-11/34/218     01/-02-11/34/218     01/-02-11/34/218     01/-02-11/34/218     01/-02-11/34/218     01/-02-11/34/218     01/-02-11/34/218     01/-02-11/34/218     01/-02-11/34/218     01/-02-11/34/218     01/-02-11/34/218     01/-02-11/34/218     01/-02-11/34/218     01/-02-11/34/218     01/-02-11/34/218     01/-02-11/34/218     01/-02-11/34/218     01/-02-11/34/218     01/-02-11/34/218     01/-02-11/34/218     01/-02-11/34/218     01/-02-11/34/218     01/-02-11/34/218     01/-02-11/34/218     01/-02-11/34/218     01/-02-11/34/218     01/-02-11/34/218     01/-02-11/34/218     01/-02-11/34/218     01/-02-11/34/218     01/-02-11/34/218     01/-02-11/34/218     01/-02-11/34/218     01/-02-11/34/218     01/-02-11/34/218                                                                                                    |                                                                     |                                                                                                    |                                         | 2017-02-11 14.40.10       | COLOR IN   |          |                        |           |                        | A REAL PROPERTY AND INCOME. |                           |                                                                                                    | 1000201 top   |                                   |             | DNS Sinkhole Name                                                    |                 |         | Ny Sinkhole                                                                              |    |
| <ul> <li>2012-05-111442113</li> <li>2012-05-111442143</li> <li>2012-05-11144213</li> <li>2012-05-111442134</li> <li>2012-0</li></ul>                                                                                                    |                                                                     | • •                                                                                                    | 2017-05-11 14:47:40                     | 2017-05-11 14:47:55       | Allow      |          | M 192.168.1.200        |           | <b>B</b> 10.83.181.139 |                             |                           |                                                                                                    | 500277 tcp    | Risky Applications with Lov       | v business  | VLAN ID                                                              |                 |         | 10                                                                                       |    |
| Image: Second Part 14:47/15     2017-05-1114:47/15     2017-05-1114:47/15     2017-05-1114:47/15     2017-05-1114:47/15     2017-05-1114:47/15     2017-05-1114:47/15     2017-05-1114:47/15     2017-05-1114:47/15     2017-05-1114:47/15     2017-05-1114:47/15     2017-05-1114:47/15     2017-05-1114:47/15     2017-05-1114:47/15     2017-05-1114:47/15     2017-05-1114:47/15     2017-05-1114:47/15     2017-05-1114:47/15     2017-05-1114:47/15     2017-05-1114:47/15     2017-05-1114:47/15     2017-05-1114:47/15     2017-05-1114:47/15     2017-05-1114:47/15     2017-05-1114:47/15     2017-05-1114:47/15     2017-05-1114:47/15     2017-05-1114:47/15     2017-05-1114:47/15     2017-05-1114:47/15     2017-05-1114:47/15     2017-05-1114:47/15     2017-05-1114:47/15     2017-05-1114:47/15     2017-05-1114:47/15     2017-05-1114:47/15     2017-05-1114:47/15     2017-05-1114:47/15     2017-05-1114:47/15     2017-05-1114:47/15     2017-05-1114:47/15     2017-05-1114:47/15     2017-05-1114:47/15     2017-05-1114:47/15     2017-05-1114:47/15     2017-05-1114:47/15     2017-05-1114:47/15     2017-05-1114:47/15     2017-05-1114:47/15     2017-05-1114:47/15     2017-05-1114:47/15     2017-05-1114:47/15     2017-05-1114:47/15     2017-05-1114:47/15     2017-05-1114:47/15     2017-05-1114:47/15     2017-05-1114:47/15     2017-05-1114:47/15     2017-05-1114:47/15     2017-05-1114:47/15     2017-05-1114:47/15     2017-05-1114:47/15     2017-05-1114:47/15     2017                                                                                                    | 1                                                                   | • •                                                                                                    | 2017-05-11 14:47:15                     | 2017-05-11 14:48:46       | Allow      |          | MI 192.168.1.200       |           | 間 72.246.56.169        | USA USA                     |                           |                                                                                                    | 60022 / tcp   |                                   |             | Geolocation                                                          |                 |         |                                                                                          |    |
| \$ 2012-05-11.14:45:45         2012-05-11.14:45:15         Allow         # 132.158.1.200         # 123.123.197.235         Hubber 1         Descent 400         T         Descent 400                                                                                                    | 4                                                                   |                                                                                                    | 2017-05-11 14:47:15                     | 2017-05-11 14:47:45       | Allow      |          | 192.168.1.200          |           | 73.173.197.235         | USA USA                     |                           |                                                                                                    | 60021 / tcp   | Standard Hall                     |             | Initiator Country                                                    |                 |         | USA, United States, United*                                                              |    |
|                                                                                                    |                                                                     |                                                                                                    | 2017-05-11 14:46:45                     | 2017-05-11 14:47:15       | Allow      |          | 192.168.1.200          |           | 73.173.197.235         | JUSA                        |                           |                                                                                                    | 60017 / tcp   | Standard SSL                      |             | Responder Country                                                    |                 |         | USA, United States, United*                                                              |    |
| Original Oters Country   USA, United States, United*                                                                                                    |                                                                     |                                                                                                    | Received and a second                   |                           |            |          | -                      | _         | -                      |                             |                           |                                                                                                    |               |                                   |             | Original Client Country                                              |                 |         | USA, United States, United*                                                              |    |
| Tell copil on Tellop/pat/24/24/24/24/24/10/Init/j.bit/24/24/24/10/Init/j.bit/24/24/24/10/Init/j.bit/24/24/24/10/Init/j.bit/24/24/24/24/Init/j.bit/24/24/24/24/Init/j.bit/24/24/24/24/24/24/24/24/24/24/24/24/24/                                                                                                    | u                                                                   | ist login on                                                                                                    | Tuesday, 2017-04-25 at                  | 12:42:21 PM from rtp-flip | ey-88111.  | isco.com |                        |           |                        |                             |                           |                                                                                                    |               |                                   |             | Instator / Responder Country                                         |                 |         | USA, United States, United*                                                              |    |

通過按一下「編輯搜尋」並按唯一的源(啟動器)IP進行過濾,您可以看到Firepower檢測到的流。 「操作」列對此主機的流量顯示「允許」。

如果Firepower有意阻止流量,則操作將包含「阻止」一詞。 按一下「連線事件的表檢視」可提供 更多資料。如果操作為「Block」,則可以檢視連線事件中的以下欄位:

- 原因
- 訪問控制規則

### 快速緩解步驟

為了快速緩解據信由ACP規則引起的問題,可以執行以下操作:

- 為相關流量建立具有「信任」或「允許」操作的規則,並將其置於ACP的最頂端,或者在所有 塊規則之上。
- 使用包含「Block」一詞的操作暫時禁用所有規則
- 如果Default Action設定為「Block All Traffic」,請暫時將其切換到「Network Discovery Only」

**附註**:這些快速緩解需要策略更改,而並非在所有環境中都如此。建議先嘗試使用系統支援跟 蹤來確定流量匹配的規則,然後再進行策略更改。

### 調試ACP

通過> system support firewall-engine-debug CLI實用程式可以針對ACP操作執行進一步的故障排除 。

附註:在Firepower 9300和4100平台上,可以通過以下命令訪問有關外殼:

# connect module 1主控台 Firepower-module1> connect ftd 對於多例項,可以使用以下命令訪問邏輯裝置CLI。 **# connect module 1 telnet** Firepower-module1> **connect ftd ftd1** 正在連線到容器ftd(ftd1)控制檯……輸入「exit」以返回啟動CLI >

system support firewall-engine-debug實用程式包含由ACP評估的每個資料包的條目。它顯示發生 的規則評估過程,以及規則匹配或不匹配的原因。

**附註**:在6.2及更高版本中,可以運行**系統支援跟蹤**工具。它使用相同的引數,但包含更多詳 細資訊。當提示輸入「Enable firewall-engine-debug too?」時,請務必輸入「y」。

### 範例 1:流量匹配信任規則

在下面的示例中,使用system support firewall-engine-debug評估SSH會話的建立。

這是Firepower裝置上運行的ACP。

| # | Name                | Source<br>Zones | Dest<br>Zones | Source<br>Networks | Dest<br>Networks | VLAN | Users | Applic | Sourc | Dest P | URLs | ISE/S<br>Attrib | Acti   | <b>V</b> |
|---|---------------------|-----------------|---------------|--------------------|------------------|------|-------|--------|-------|--------|------|-----------------|--------|----------|
| - | Mandatory - JG AC   | (all) (1-6)     |               |                    |                  |      |       |        |       |        |      |                 |        |          |
| 1 | Trust ssh for host  | Any             | Any           | 2192.168.0.7       | Any              | Any  | Any   | Any    | Any   | 🥜 SSH  | Any  | Any             | ⇒ Tru  | ist 🛈 🐚  |
| 2 | inspect             | Any             | Any           | 👳 10.0.0/8 🗜       | Any              | Any  | Any   | Any    | Any   | Any    | Any  | Any             | 🛹 Allo | owiji 🐚  |
| 3 | trust server backup | Any             | Any           | 2 192.168.62.3     | 2 10.123.175.22  | Any  | Any   | Any    | Any   | Any    | Any  | Any             | ⇒ Tru  | ist 🛈 🗓  |

#### ACP有三個規則。

- 1. 第一條 規則是信任來自192.168.0.7的所有流量與SSH使用的目標埠。
- 2. 第二個規則根據XFF報頭資料檢查源自10.0.0.0/8的所有流量(如網路對象旁邊的圖示所示
  - ),其中網路條件匹配
- 3. 第三條 規則信任從192.168.62.3到10.123.175.22的所有流量

在故障排除場景中,正在分析從192.168.62.3到10.123.175.22的SSH連線。

預期會話與AC規則3「信任伺服器備份」匹配。 問題在於,此作業階段需要多少封包才能與此規則 相符。第一個資料包中是否需要所有資訊來確定AC規則或需要多個資料包?如果是,需要多少個資 料包?

在Firepower CLI上,輸入以下內容以檢視ACP規則評估流程。

#### >system support firewall-engine-debug

Please specify an IP protocol: tcp
Please specify a client IP address: 192.168.62.3
Please specify a client port:
Please specify a server IP address: 10.123.175.22
Please specify a server port: 22
Monitoring firewall engine debug messages

提示:最好在運行firewall-engine-debug時填寫儘可能多的引數,以便僅顯示感興趣的調試消

在下面的調試輸出中,您會看到正在評估的會話的前四個資料包。

SYN

SYN, ACK

ACK

第一個SSH資料包(客戶端到伺服器)

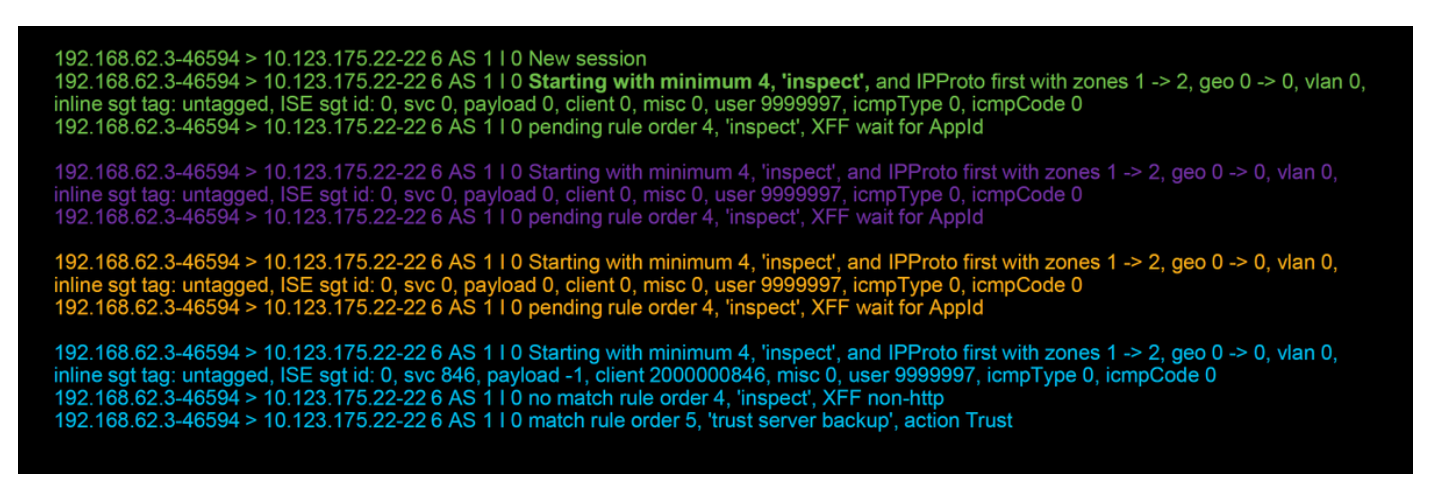

#### 這是一個進一步說明調試邏輯的圖表。

- 1. SYN 192.168.62.3 → 10.123.175.22
- 2. SYN,ACK 10.123.175.22 → 192.168.62.3
- 3. ACK 192.168.62.3 → 10.123.175.22
- 4. SSH 192.168.62.3 → 10.123.175.22

Starts evaluation at 'inspect' rule

Service identified as SSH No match 'inspect' rule (non-http) Match 'trust server backup' rule and Trust flow

對於此流,裝置需要4個資料包才能匹配規則。

以下是偵錯輸出的詳細說明。

- ACP評估過程從「檢查」規則開始,因為「主機的信任ssh」規則不匹配,因為IP地址不符合要求。這是一個快速匹配,因為判斷此規則是否匹配所需的所有資訊都存在於第一個資料包 (IP和埠)中
- 在識別應用之前,無法確定流量是否與「inspect」規則匹配,因為在HTTP應用流量中發現X-Forwarded-For(XFF)資訊,但應用尚未知,因此這會將規則2的會話置於掛起狀態,掛起應用 資料。
- 在第四個資料包中標識應用後,「inspect」規則將產生不匹配結果,因為應用是SSH而不是 HTTP
- •然後根據IP地址匹配「信任伺服器備份」規則。

總之,連線需要4個資料包來匹配會話,因為它必須等待防火牆識別應用程式,因為規則2中含有應 用程式約束。 如果規則2隻有來源網路,而不是XFF,則這將需要1個封包來匹配作業階段。

在可能的情況下,應始終將第1-4層規則置於策略中的所有其他規則之上,因為這些規則通常需要 1個資料包才能做出決定。但是,您可能也注意到,即使僅使用第1-4層規則,匹配交流規則可能也 不會只使用1個資料包,這是因為URL/DNS安全情報。如果其中任何一個啟用,防火牆必須確定由 AC策略評估的所有會話的應用程式,因為它必須確定它們是HTTP還是DNS。然後,它必須根據黑 名單確定是否允許會話。

以下是firewall-engine-debug命令的截斷輸出,其中相關欄位以紅色突出顯示。記下用於獲取已標識 的應用程式名稱的命令。

| 192.168.62.3-46594 > 10.123.175.22-22 6 AS 1 I 0 <b>New session</b><br>192.168.62.3-46594 > 10.123.175.22-22 6 AS 1 I 0 <b>Starting with minimum 4, 'inspect'</b> , and IPProto first with zones 1 -> 2, geo 0 -> 0, vlan 0,<br>inline sgt tag: untagged, ISE sgt id: 0, svc 0, payload 0, client 0, misc 0, user 9999997, icmpType 0, icmpCode 0<br>192.168.62.3-46594 > 10.123.175.22-22 6 AS 1 I 0 <b>pending rule order 4, 'inspect'</b> , <b>XFF wait for AppId</b>                                                  |
|----------------------------------------------------------------------------------------------------|
| [omitted for brevity]                                                                                                    |
| 192.168.62.3-46594 > 10.123.175.22-22 6 AS 1 I 0 <b>Starting with minimum 4, 'inspect'</b> , and IPProto first with zones 1 -> 2, geo 0 -> 0, vlan 0, inline sgt tag: untagged, ISE sgt id: 0, <b>svc 846</b> , payload -1, <b>client 200000846</b> , misc 0, user 9999997, icmpType 0, icmpCode 0 192.168.62.3-46594 > 10.123.175.22-22 6 AS 1 I 0 <b>no match rule order 4, 'inspect', XFF non-http</b> 192.168.62.3-46594 > 10.123.175.22-22 6 AS 1 I 0 <b>match rule order 5, 'trust server backup', action Trust</b> |
| [! How to map service/application ID to name]<br>> expert<br>\$ grep "^846[^0-9]" /var/sf/appid/odp/appMapping.data<br>846 SSH 32 0 0 ssh                                                                                                    |

### 範例 2: 與信任規則匹配的流量被阻止

Block

在某些情況下,儘管匹配了ACP中的信任規則,仍可以阻止流量。以下示例評估具有相同訪問控制 策略和主機的流量。

| Block            | Intrusion Block                                                                      | 192.168.62.3                                                                                | 10.123.175.22                                                                                  | 55654 / tcp                                                                                 | 22 (ssh) / tcp                                                                   |                                                            |                                                  | 1                     | JG AC (all)                | trust server backup      |
|------------------|--------------------------------------------------------------------------------------|---------------------------------------------------------------------------------------------|------------------------------------------------------------------------------------------------|---------------------------------------------------------------------------------------------|----------------------------------------------------------------------------------|------------------------------------------------------------|--------------------------------------------------|-----------------------|----------------------------|--------------------------|
| Action ×         | <u>Reason</u> ×                                                                      | Initiator IP ×                                                                              | Responder X<br>IP                                                                              | Source Port / ×<br>ICMP Type                                                                | Destination Port / ×<br>ICMP Code                                                | Application ×<br>Protocol                                  | <u>Client</u> ×                                  | Intrusion ×<br>Events | Access Control ×<br>Policy | Access Control ×<br>Rule |
|                  | 92.168.62.3-5<br>92.168.62.3-5<br>92.168.62.3-5                                      | 4650 > 10.123.1<br>4650 > 10.123.1<br>4650 > 10.123.1                                       | 75.22-22 6 AS 1<br>75.22-22 6 AS 1<br>75.22-22 6 AS 1                                          | 0 no match ru<br>  0 no match ru<br>  0 match rule                                          | ule order 3, 'Trust s<br>ule order 4, 'inspect<br>order 5, 'trust serve          | sh for host', s<br>', XFF non-htt<br>r backup', act        | rc network a<br>p<br>iion Trust                  | and GEO               |                            |                          |
| 1                | 92.168.62.3-5                                                                        | 4650 > 10.123.1                                                                             | 75.22-22 6 AS 1                                                                                | I 0 Starting with                                                                           | n minimum 0, id 0 and                                                            | d IPProto first v                                          | vith zones 1 -                                   | -> 2, geo 0 ->        | 0, vlan 0, inline          |                          |
| E<br>T           | Session was<br>his happened<br>irewall engine                                        | deleted becaus<br>I before AC rule<br>e will re-evalua                                      | se we hit a drop<br>e was matched<br>te from top of A                                          | IPS rule and bl<br>(Intrusion polic<br>C policy to find                                     | lacklisted the flow.<br>y before AC rule ma<br>l a rule for logging o            | atch dropped)<br>decision]                                 |                                                  |                       |                            |                          |
| 1<br>1<br>1<br>1 | 92.168.62.3-5<br>92.168.62.3-5<br>hline sgt tag: u<br>92.168.62.3-5<br>92.168.62.3-5 | 4650 > 10.123.1<br>4650 > 10.123.1<br>htagged, ISE sg<br>4650 > 10.123.1<br>4650 > 10.123.1 | 75.22-22 6 AS 1<br>75.22-22 6 AS 1<br>t id: 0, svc 0, pa<br>75.22-22 6 AS 1<br>75.22-22 6 AS 1 | 10 New sessio<br>10 Starting wit<br>yload 0, client 0,<br>10 pending rul<br>10 Deleting set | n<br>h minimum 4, 'insp<br>misc 0, user 999999<br>e order 4, 'inspect',<br>ssion | ect', and IPPro<br>7, icmpType 0,<br>XFF wait for <i>i</i> | oto first with z<br>, icmpCode 0<br><b>AppId</b> | ones 1 -> 2,          | geo 0 -> 0, vlan (         | ),                       |

如上所示,firewall-engine-debug輸出顯示流量與「信任」匹配,而連線事件顯示由於入侵策略規則 導致的**阻止**操作(由於「原因」列顯示**入侵阻止**而確定)。

發生這種情況的原因是在訪問控制規則被確定在ACP上Advanced頁籤中的Setting之前使用的入侵 策略。在根據規則操作對流量進行信任之前,相關入侵策略會識別模式匹配並丟棄流量。但是,由 於IP地址與「信任伺服器備份」規則的條件匹配,因此ACP規則評估的結果與信任規則匹配。

為了使流量不經過入侵策略檢測,可以將信任規則置於「inspect」規則之上,這是兩種情況下的最 佳實踐。由於應用程式標識對於「檢查」規則的匹配和不匹配是必需的,因此確定訪問控制規則之

前使用的入侵策略(**Intrusion Policy)將用於該規則評估的流**量。將「trust server backup」規則置於「inspect」規則之上會導致在發現第一個資料包時流量與規則匹配,因為該規則基於IP地址,而第 一個資料包中可以確定該IP地址。因**此,確定訪問控制規則之前使用的**入侵策略不需要使用。

### 案例 3:流量被應用標籤阻止

在此案例中,使用者報告正在阻止cnn.com。不過,並沒有什麼具體的規定會阻止CNN的播出。連 線事件以及firewall-engine-debug輸出會顯示阻止的原因。

首先,「連線事件」在應用程式欄位旁邊有一個資訊框,其中顯示有關應用程式的資訊以及 Firepower對此應用程式的分類方式。

| <del>▼</del> First Pace | ket ×             | Last ×<br>Packet     | Action ×    | Initiator IP ×          | Responder ×         | Source Port / ×<br>ICMP Type | Destination Port / ×<br>ICMP Code | Application ×<br>Protocol | Web ×<br>Application | Application ×<br>Risk | Business ×<br>Relevance | <u>URL</u> ×    |
|-------------------------|-------------------|----------------------|-------------|-------------------------|---------------------|------------------------------|-----------------------------------|---------------------------|----------------------|-----------------------|-------------------------|-----------------|
| 2017-05-19              | 16:02:29          |                      | Block       | 192.168.62.63           | 151.101.65.67       | <u>54308 / tcp</u>           | 80 (http) / tcp                   | HTTP HTTP                 | CNN.com              | Medium                | Medium                  | http://cnn.com/ |
|                         | CN<br>Turr<br>Typ | N.com<br>ner Broadca | sting Syste | m's news website<br>Wel | e.<br>p Application |                              |                                   | 1                         | /                    |                       |                         |                 |
| I                       | RIS               | K                    | wance       | Ver                     | y Low               |                              |                                   |                           |                      |                       |                         |                 |
|                         | Cat               | egories              | , vunce     | mul                     | timedia (TV/vide    | o), news                     |                                   |                           |                      |                       |                         |                 |
| I                       | Тад               | S                    |             | disp                    | olays ads           |                              |                                   |                           |                      |                       |                         |                 |
|                         |                   | diades Contex        | xt Explorer | W Wikipedia             | G Google            | Yahoo!                       | Bing                              |                           |                      |                       |                         |                 |

記住此資訊後,會執行firewall-engine-debug。在調試輸出中,根據應用標籤阻止流量。

| 192 168 62 63-54308 > 151 101 65 67-80 6 AS 1 I 0 New session                                                                                 |
|----------------------------------------------------------------------------------------------------|
| 192.168.62.63-54308 > 151.101.65.67-80 6 AS 1 I 0 Starting with minimum 4. 'block by tag', and SrcZone first with zones 1 -> 2, geo 0 -> 0.   |
| vlan 0, inline sgt tag: untagged, ISE sgt id: 0, svc 0, payload 0, client 0, misc 0, user 9999997, icmpType 0, icmpCode 0                     |
| 192.168.62.63-54308 > 151.101.65.67-80 6 AS 1 I 0 pending rule order 4, 'block by tag', AppID                                                 |
| 192.168.62.63-54308 > 151.101.65.67-80 6 AS 1 I 0 Starting with minimum 4, 'block by tag', and SrcZone first with zones 1 -> 2, geo 0 -> 0,   |
| vlan 0, inline sgt tag: untagged, ISE sgt id: 0, svc 0, payload 0, client 0, misc 0, user 9999997, icmpType 0, icmpCode 0                     |
| 192.168.62.63-54308 > 151.101.65.67-80 6 AS 1 I 0 pending rule order 4, 'block by tag', AppID                                                 |
| 192.168.62.63-54308 > 151.101.65.67-80 6 AS 1 I 0 Starting with minimum 4, 'block by tag', and SrcZone first with zones 1 -> 2, geo 0 -> 0,   |
| vlan 0, inline sgt tag: untagged, ISE sgt id: 0, svc 0, payload 0, client 0, misc 0, user 9999997, icmpType 0, icmpCode 0                     |
| 192.168.62.63-54308 > 151.101.65.67-80 6 AS 1 I 0 pending rule order 4, 'block by tag', AppID                                                 |
| 192.168.62.63-54308 > 151.101.65.67-80 6 AS 1 I 0 URL SI: ShmDBLookupURL("http://cnn.com/") returned 0                                        |
| 192.168.62.63-54308 > 151.101.65.67-80 6 AS 1 1 0 Starting with minimum 4, block by tag', and SrcZone first with zones 1 -> 2, geo 0(0) -> 0, |
| vian 0, inline sgt tag: untagged, ISE sgt id: 0, svc 6/6, payload 1190, client 638, misc 0, user 9999997, url http://cnn.com/, xff            |
| 192.168.62.63-54308 > 151.101.65.67-80 6 AS 1   0 match rule order 4, 'block by tag', action Block                                            |
| 192,168.62.65-54.308 > 151.101.65.67-80 6 AS 11 0 senaing block response of 605 bytes                                                         |
| 192.168.62.63-54308 > 151.101.65.67-80 6 AS 11 0 Deleting session                                                                             |

即使沒有明確阻止<u>http://cnn.com</u>的規則,ACP規則的Applications頁籤中仍會阻止已標籤的廣告。

| Editing | Rule - block by tag        |           |     |                   |              |          |             |          |          |                |               | ? ×      |
|---------|----------------------------|-----------|-----|-------------------|--------------|----------|-------------|----------|----------|----------------|---------------|----------|
| Name    | block by tag               |           |     |                   | 🕑 Enable     | d        | 4           | love     |          |                |               |          |
| Action  | 💢 Block with reset         |           | ~   | • • • • 2 4       | 1 🔎          |          |             |          |          |                |               |          |
| Zone    | s Networks VLAN Tags       | 🛆 User    | 5   | Applications      | Ports        | URLs     | SGT/ISE Att | tributes |          | Inspection     | Logging       | Comments |
| Applica | tion Filters Clear All     | Filters 💢 | Ava | ailable Applicati | ons (759)    | C        |             |          | Selecter | d Applications | and Filters ( | 1) 🧏 📩 💽 |
| 🔍 Sea   | rch by name                |           |     | Search by name    |              |          |             |          | Filters  |                |               |          |
|         | Service Service            | 19 🔺      |     | _ enerogea        |              |          |             |          | 🛃 Tags   | : displays ads |               | 8        |
|         | 🛛 💿 blog                   | 53        |     | ClickTale         |              |          |             |          |          | ,              |               | U        |
|         | 🛛 💿 bundles software       | 7         |     | Clip2Net          |              |          |             |          |          |                |               |          |
|         | 🛛 💿 business impact        | 44        |     | Clip2Net Upload   |              |          | 0           |          |          |                |               |          |
|         | Common Industrial Protocol | 1         |     | CloudFlare        |              |          | 0           |          |          |                |               |          |
|         | 🛛 💽 console gaming         | 25        |     | CNBC              |              |          | 0           |          |          |                |               |          |
|         | 🛛 💿 content provider       | 28        |     | CNET              |              |          |             |          |          |                |               |          |
|         | ecrypted traffic           | 21        |     | CNET TV           |              |          | 0           |          |          |                |               |          |
|         | 🛛 💽 displays ads           | 759       |     | CNN.com           |              |          | 0           |          |          |                |               |          |
|         | 🔣 eDonkey                  | 2         |     | CNTV              |              |          | 0           |          |          |                |               |          |
|         | encrypts communications    | 280       |     | CNZZ              |              |          | Ň           |          |          |                |               |          |
|         | 🔣 evasive                  | 58        |     | Cognitive Match   |              |          | Ň           |          |          |                |               |          |
|         | 🛛 🔜 Facebook               | 27        |     |                   |              |          |             |          |          |                |               |          |
| E       | 🛛 💽 Facebook game          | 23        |     | Collider          |              |          |             |          |          |                |               |          |
| E       | 🛛 💽 Facebook post          | 7         |     | Collider          |              |          | 0           |          |          |                |               |          |
|         | 🛛 🔝 file sharing/transfer  | 249       |     | Comcast           |              |          | 0           |          |          |                |               |          |
|         | 🛛 🔜 Flash                  | 39        |     | Comedy Central    |              |          | 0           |          |          |                |               |          |
| E       | TP protocol                | 11        |     | Commission Jun    | ction        |          | •           |          |          |                |               |          |
| F       | Gnutella protocol          | + n · ·   | M   | View              | ving 101-200 | ) of 759 |             |          |          |                |               |          |
|         |                            |           |     |                   |              |          |             |          |          |                | Save          | Cancel   |

# 要提供給TAC的資料

### 資料

說明

**注意**:如果ACP包含SSL策略,請在匯出之前從ACP中刪除SSL策略,以避免洩露敏感的 PKI資訊

### 下一步:SSL策略層故障排除

如果正在使用SSL策略,並且訪問控制策略故障排除未發現問題,則下一步是對SSL策略進行故障 排除。

按一下<u>here</u>繼續下一篇文章。